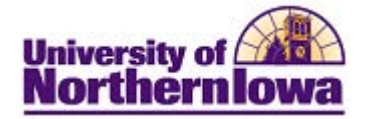

## Setting Browser Cache to Automatically Clear upon Exit

**Purpose:** When you use the Internet to access web pages, files, images and other downloaded content, your web browser caches, or stores, information on your computer. Sometimes this creates access issues and this information must be cleared to resolve the issue. You may clear your cache on an ad-hoc basis or you may adjust browser settings to clear the cache upon exiting the browser.

| Browser         | Action                                                                                                    |  |  |
|-----------------|----------------------------------------------------------------------------------------------------|--|--|
| Mozilla Firefox | <ul> <li>Select Tools, Options from the browser menu bar. <i>Note:</i> If you don't have the top navigation menu, use the Firefox icon Firefox in the upper left corner</li> <li>On the Privacy tab, set the <i>History</i> dropdown to: Firefox will: Never remember history</li> <li>Click the OK button. Exit and relaunch browser.</li> </ul>                                                                                                    |  |  |
|                 | Options         General       Tabs         Content       Applications         Privacy       Security         Sync       Advanced    Tracking Tell sites that I do got want to be tracked Tell sites that I want to be tracked Bog not tell sites anything about my tracking preferences Learn More History Firefox will: Never remember history Firefox will use the same settings as private browsing, and will not remember any history as you browse the Web. You may also want to clear all current history. |  |  |
|                 | Location Bar<br>When <u>u</u> sing the location bar, suggest: History and Bookmarks<br>OK Cancel <u>H</u> elp                                                                                                    |  |  |

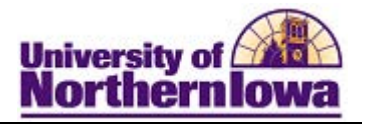

| Browser           | Action                                                                                                    |  |  |
|-------------------|----------------------------------------------------------------------------------------------------|--|--|
| Internet Explorer | <ul> <li>From the menu bar at the top, select Tools, Internet Options <i>Note:</i> If you don't have the top navigation menu, use the Tools drop-down menu in the upper right corner OR right-click on the top window border and turn on the <i>Menu Bar</i></li> <li>On the <i>General</i> tab, in the Browsing history section, check the <i>Delete browsing history on exit</i> box.</li> <li>Click the Apply button. Click the OK button. Exit and relaunch browser.</li> </ul> |  |  |
|                   | Internet Options         General security       Privacy         Content       Connections         Programs       Advanced         Home page                                                                                                    |  |  |
|                   | Startup         Start with tabs from the last session         Start with home page         Tabs         Change how webpages are displayed in tabs.         Tabs         Browsing history         Delete temporary files, history, cookies, saved passwords, and web form information.                                                                                                    |  |  |
|                   | Delete browsing history on exit       Delete       Settings       Appearance       Colors     Languages       Fonts     Accessibility                                                                                                    |  |  |

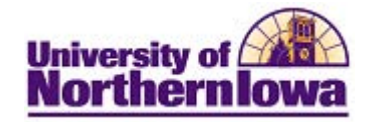

| _                                                                                                    |  |  |
|----------------------------------------------------------------------------------------------------|--|--|
| <ul> <li>Click the customize icon in the upper right corner, select Settings</li> <li>Click the Show advanced settings link at the bottom of the page</li> <li>In the <i>Privacy</i> section, click the Content settings button.</li> </ul> |  |  |
| Privacy<br>Content settings Clear browsing data<br>Google Chrome may use web services to improve your browsing experience. V                                                                                                    |  |  |
| • In the <i>Cookies</i> section, select <b>Keep local data only until you quit your</b>                                                                                                    |  |  |
| browser.                                                                                                    |  |  |
| Content settings ×                                                                                                    |  |  |
| Cookies                                                                                                    |  |  |
| Allow local data to be set (recommended)                                                                                                    |  |  |
| Keep local data only until you quit your browser                                                                                                    |  |  |
| Block sites from setting any data                                                                                                    |  |  |
| Manage exceptions All cookies and site data                                                                                                    |  |  |
| Images                                                                                                    |  |  |
| Show all images (recommended)                                                                                                    |  |  |
| Do not show any images                                                                                                    |  |  |
| Manage exceptions                                                                                                    |  |  |
| JavaScript                                                                                                    |  |  |
| Allow all sites to run JavaScript (recommended)                                                                                                    |  |  |
| Do not allow any site to run JavaScript                                                                                                    |  |  |
| Manage exceptions                                                                                                    |  |  |
| Handlers                                                                                                    |  |  |
|                                                                                                    |  |  |
| Click the Done button                                                                                                    |  |  |
| <ul> <li>Exit and relaunch browser.</li> </ul>                                                                                                    |  |  |
|                                                                                                    |  |  |

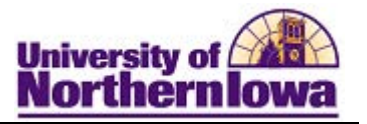

| Browser          | Action                                                                                                    |                                                                                 |             |  |  |
|------------------|----------------------------------------------------------------------------------------------------|---------------------------------------------------------------------------------|-------------|--|--|
| Safari (for MAC) | A setting for clearing cache upon exiting Safari is not available; however these alternative options can be used:                                                                                                    |                                                                                 |             |  |  |
|                  | <ul> <li><u>Adjust Safari Preferences for removing history</u></li> <li>Select Safari, Preferences from the menu bar.</li> <li>On the <i>General</i> tab, set the <i>Remove history items</i> field to: After one day</li> </ul> |                                                                                 |             |  |  |
|                  | Later Aurofill Passwords Society Private                                                                                                    | Notifications Fatrowans Advanced                                                |             |  |  |
|                  | Default web browser:                                                                                                    | 💩 Safari (7.0.2)                                                                | •)          |  |  |
|                  | Default search engine:                                                                                                    | Google                                                                          | •           |  |  |
|                  | Safari opens with:                                                                                                    | A new window                                                                    | •           |  |  |
|                  | New windows open with:                                                                                                    | Top Sites                                                                       | •           |  |  |
|                  | New tabs open with:                                                                                                    | Top Sites                                                                       |             |  |  |
|                  | Homepage:                                                                                                    | http://www.uni.edu/                                                             |             |  |  |
|                  |                                                                                                    | Set to Current Page                                                             |             |  |  |
|                  | Remove history items After one day                                                                                                    |                                                                                 |             |  |  |
|                  | Top Sites shows                                                                                                    | After two weeks                                                                 | 9           |  |  |
|                  | Save downloaded files to                                                                                                    | After one year                                                                  | 5           |  |  |
|                  | Remove download list items                                                                                                    | Manually                                                                        | 5           |  |  |
|                  |                                                                                                    | Open "safe" files after downloadiu<br>"Safe" files include movies, pictures, so | ng<br>unds, |  |  |
|                  |                                                                                                    | FOF and text documents, and a correst                                           |             |  |  |
|                  | Turn on Private Browsing                                                                                                    |                                                                                 |             |  |  |
|                  | • Select Safari, Private Bro                                                                                                    | owsing from the menu                                                            | ı bar.      |  |  |
|                  | • Click the <b>OK</b> button in the                                                                                                    | e Private Browsing me                                                           | essage box. |  |  |
|                  |                                                                                                    |                                                                                 |             |  |  |
|                  | Do you want to turn on Private Browsing?                                                                                                    |                                                                                 |             |  |  |
|                  | Safari can keep your browsing history private. When<br>you turn on private browsing, Safari doesn't<br>remember the pages you visit, your search history, or<br>your AutoFill information.                                       |                                                                                 |             |  |  |
|                  | ?                                                                                                    | Cancel                                                                          | OK          |  |  |
|                  | NOTE: Safari users may also                                                                                                    | select Safari, Reset S                                                          | Safari.     |  |  |